# Niagara Health System

## Future State: Phys Track- Prescriber Workflow - Documentation Correction (Wrong Encounter or Patient)

Cerner Workflow ID: 15382 (v. 11.0)

Client Workflow ID: 986

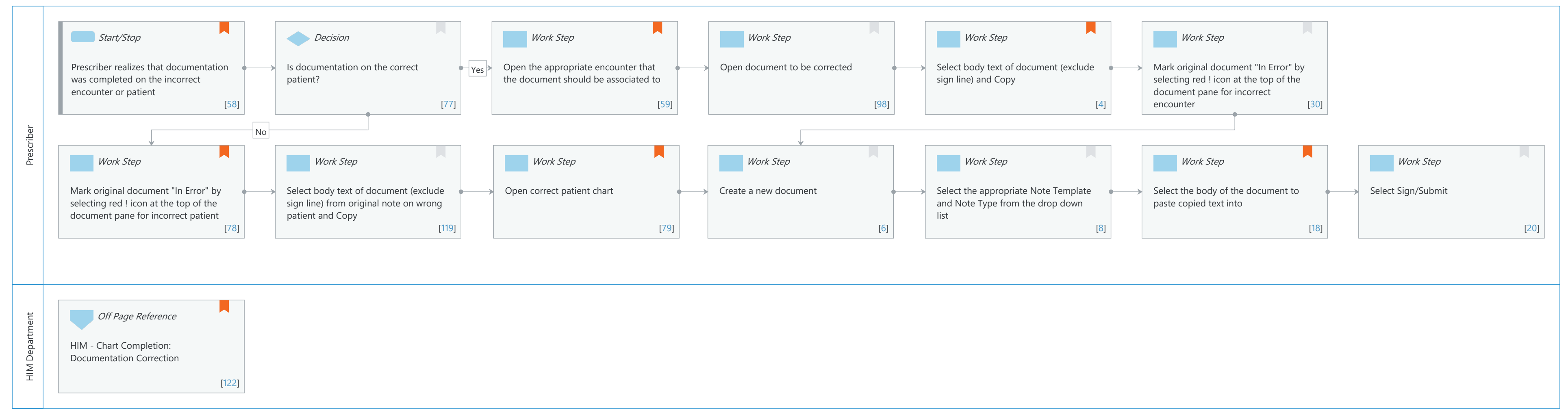

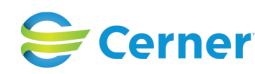

Last updated by Tina Van Egmond, Apr 06, 2024 4:03pm (UTC -4 hours)

Cerner Workflow ID: 15382 (v. 11.0) Client Workflow ID: 986

Last updated by Tina Van Egmond, Apr 06, 2024 4:03pm (UTC -4 hours)

#### **Workflow Details:**

Workflow Name: Phys Track- Prescriber Workflow - Documentation Correction (Wrong Encounter or Patient) Workflow State: Future State Workstream: Ongoing Assessment and Treatment Venue: Acute Care Ambulatory Client Owner: Cerner Owner: Standard: Yes Related Workflow(s): Tags:

#### Workflow Summary:

Service Line: Related Solution(s): Cerner Millennium EMR - Acute Project Name: Niagara Health System:OPT-0297674:NIAG\_CD Niagara HIS RFP TestBuilder Script(s): Cerner Workflow ID: 15382 (v. 11.0) Client Workflow ID: 986 Workflow Notes: Introduced By: WS 6 Validated By: WS 7

#### Swim Lane:

Role(s): Prescriber [Custom]

Department(s):

Security Position(s): Physician - Dermatology

Physician - Dermatology Physician - Endocrinology Physician - Hospitalist Physician - Nephrology Physician - Primary Care Physician - Rheumatology Physician - Urgent Care Physician - Urgent Care Physician Assistant Nurse Practitioner Urgent Care - Nurse Practitioner Physician - Pulmonology Physician - Neurology Medical Student Resident

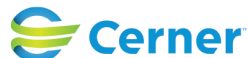

Cerner Workflow ID: 15382 (v. 11.0) Client Workflow ID: 986

Last updated by Tina Van Egmond, Apr 06, 2024 4:03pm (UTC -4 hours)

#### Start/Stop [58]

- Description: Prescriber realizes that documentation was completed on the incorrect encounter or patient
- Comments: A Prescriber could either realize that they documented on the wrong patient/encounter on their own or by another member of the health care team without HIM involvement, or they could be notified of a deficiency at any point during patient care or after discharge by HIM.

#### Decision [77]

Description: Is documentation on the correct patient?

#### Work Step [59]

Description: Open the appropriate encounter that the document should be associated to Comments: Patient is correct but documentation is on the wrong encounter.

#### Work Step [98]

Description: Open document to be corrected

#### Work Step [4]

Description: Select body text of document (exclude sign line) and Copy

Comments: Can use traditional copy methods, or tagging. Tagging can only be used if it's on the same patient and different encounters (not if it's different patients).

#### Work Step [30]

Description: Mark original document "In Error" by selecting red ! icon at the top of the document pane for incorrect encounter

#### Work Step [78]

- Description: Mark original document "In Error" by selecting red ! icon at the top of the document pane for incorrect patient
- Comments: If documentation on wrong patient, ensure that the note makes sense on the correct patient (i.e. lab values, vital signs etc.) before signing.

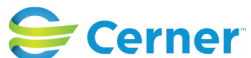

Cerner Workflow ID: 15382 (v. 11.0) Client Workflow ID: 986

Last updated by Tina Van Egmond, Apr 06, 2024 4:03pm (UTC -4 hours)

#### Work Step [119]

Description: Select body text of document (exclude sign line) from original note on wrong patient and Copy

#### Work Step [79]

Description: Open correct patient chart

Comments: Keep the original incorrect patient's chart open so you can copy and paste the contents of your note onto the correct patient

## Work Step [6]

Description: Create a new document

#### Work Step [8]

Description: Select the appropriate Note Template and Note Type from the drop down list

## Work Step [18]

Description: Select the body of the document to paste copied text into Comments: Review any formatting issues that may arise from the copy/paste workflow and correct as needed using the formatting toolbar above the document.

# Work Step [20]

Description: Select Sign/Submit

#### Swim Lane:

Role(s): HIM Department Department(s): Security Position(s):

# Off Page Reference [122]

Workflow Link: HIM - Chart Completion: Documentation Correction
Comments: HIM would only get involved if:

phoned or emailed by the Prescriber - the HIM Manager moves documentation to the correct patient OR
the documentation correction was caught during our QA process if there was a correction required on the correct patient/encounter the Prescriber would be notified through the Prescriber Inbox as a deficiency (or coding query if found at

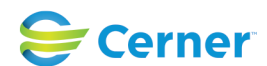

Cerner Workflow ID: 15382 (v. 11.0) Client Workflow ID: 986

Last updated by Tina Van Egmond, Apr 06, 2024 4:03pm (UTC -4 hours)

time of coding).

If documentation was found to be on the wrong patient or encounter an IRS is completed, the

HIM Manager moves documentation to the correct patient & notifies the Prescriber by phone as done in in current state.

HIM will have 1 Inbox dedicated for NH and 1 Inbox dedicated for HDS for any refusal of orders or refusal to sign/cosign documents.

## **Facilities:**

Facility Name: Niagara Health System (All five acute hospitals) and Hotel Dieu Shaver Status: Approved Facility Cerner Owner: Baker, Chrissy M Facility Client Owner: Van Egmond, Tina Authorize Date: Feb 08, 2024 **Facility Comments:** 

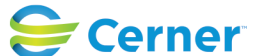